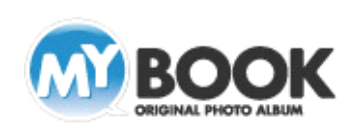

## MyBookEditor4 型抜き・台紙 利用手順

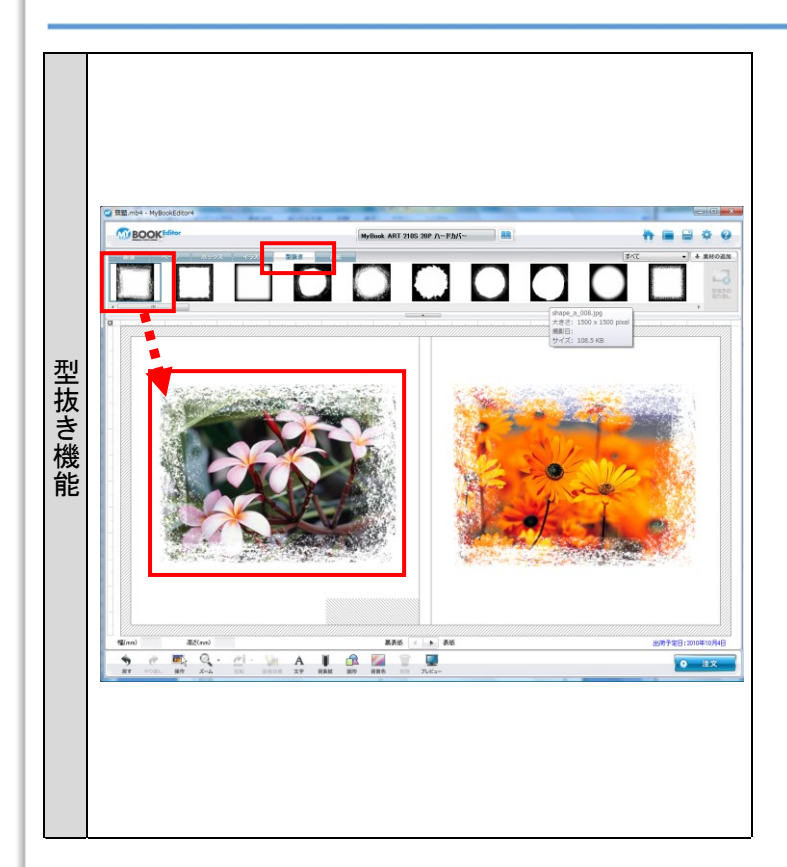

## 【型抜き機能】

写真のフチを加工すると、アート風になったり、ポップ調になったり、写真の印象が変わります。

ー部の写真やページで使用すると、アクセントとなり、レイアウ トがより楽しくなります。

デザインパレットの[型抜き]に切り替えます。 使いたい型抜きを選択し、編集画面に配置した画像にドラッグ すると、型抜きが適用されます。 型抜きを変更したい場合は、他の型抜きを画像にドラッグしま

す。

※型抜きの適用を取り消す場合は、型抜きが適用された画像 を選択し、デザインパレットの右端にある[型抜きの取り消 し]ボタンをクリック(もしくは右クリックメニューの[型抜きの 取り消し])します。

## 【 台紙機能 】

好きな台紙を背景に設定することができます。台紙は見開き 単位で設定されます。写真のイメージにフィットした背景を選び ましょう。

デザインパレットの[台紙]に切り替えます。 使いたい台紙を選択し、編集画面にドラッグします。

台紙を変更したい場合は、別の台紙を選択し、すでに編集画 面上にある台紙の上にドラッグします。

※台紙を取り消す場合は、デザインパレットの右端にある[台 紙の取り消し]ボタンをクリックします。

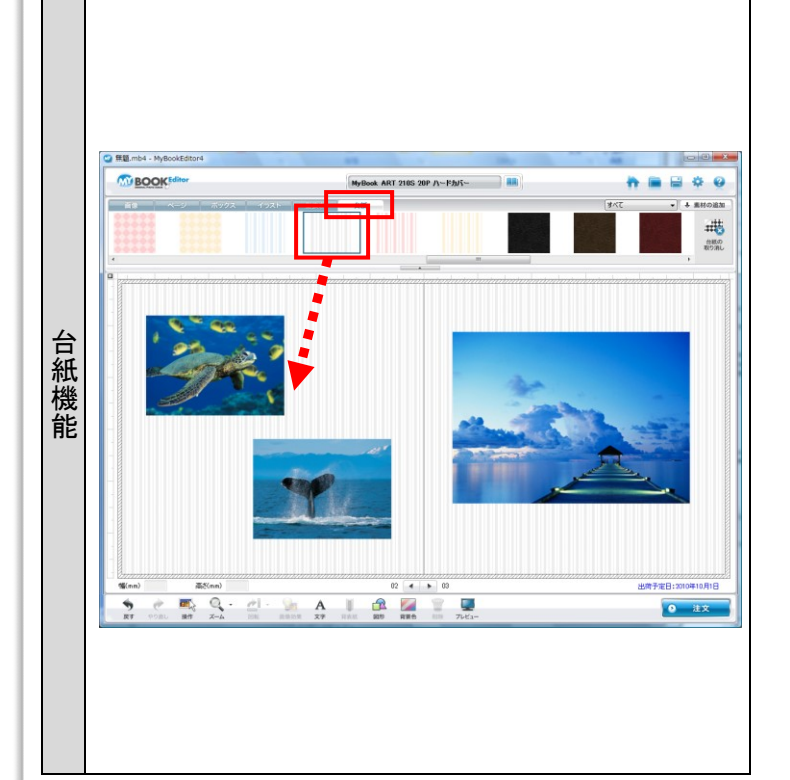

株式会社アスカネット マイブックサポートセンター http://www.mybook.co.jp/